#### "Minimalist Gnu for Windows"

What is "MinGW"?

MinGW is an open source package freely available for Microsoft Windows based systems that makes it possible to write, develop and run the same numerical C code on Windows that you would usually develop on Linux systems. The package provides the Gnu Compiler Collection (gcc) and a bash command shell that can be run within Windows for compiling source code. The executable files that the MinGW gcc compiles will run directly in Windows. This means that you won't be able to write C code that uses special Linux operating system calls, but all the capabilities in C for computational coding and standard file input and output will work fine.

Description and documentation is available from: http://www.mingw.org/

Most recent release files may be downloaded from: http://sourceforge.net/projects/mingw/files/

For convenience, I have placed the latest version of the "Automated MinGW Installer", which is currently mingw-get-inst-20120426.exe on the Physics 3340 web page for downloading

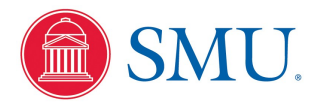

Physics 3340 - Fall 2013

#### Starting the Automated MinGW Installer

Run mingw-get-inst-20120426.exe to get started

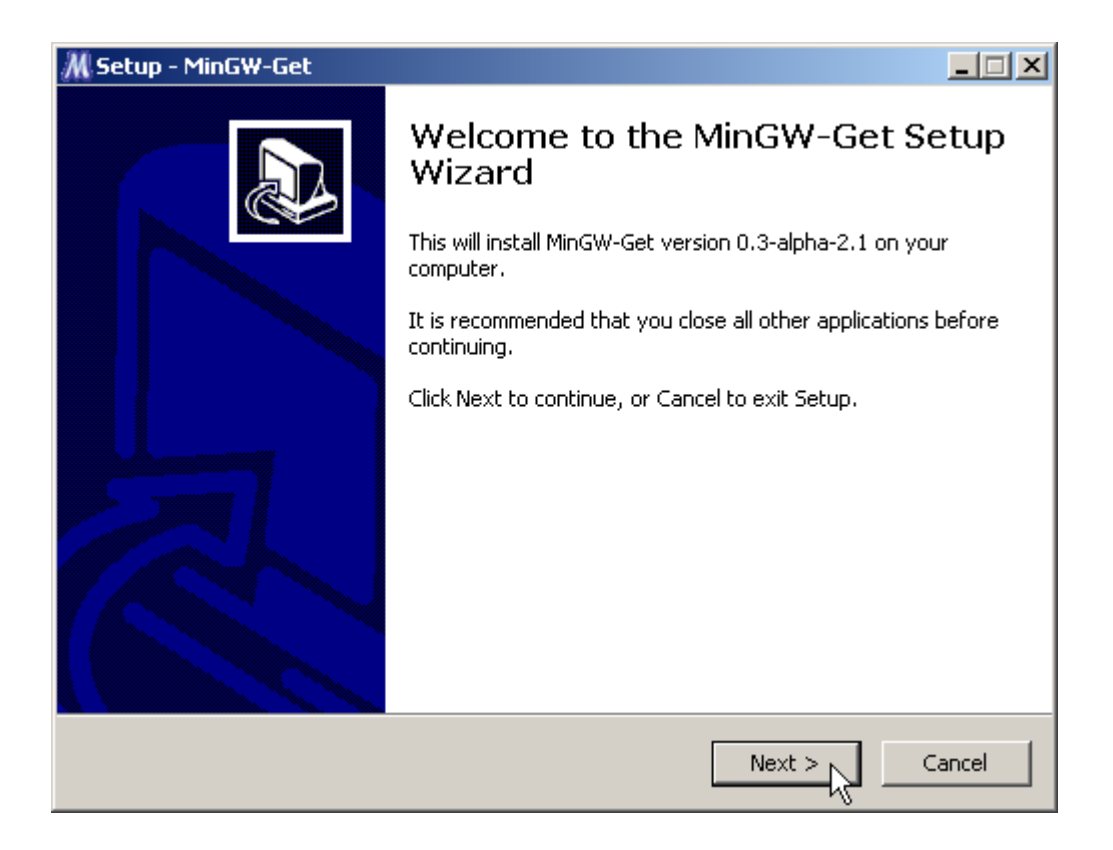

Just click "Next"

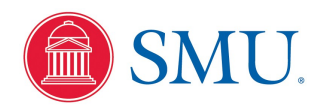

| M Setup - MinGW-Get                                                                                                    |                                                               |
|----------------------------------------------------------------------------------------------------|---------------------------------------------------------------|
| <b>Repository Catalogues</b><br>Use pre-packaged catalogues or download the latest version                                                                                                    | s?                                                            |
| The repository catalogues describe the packages and version<br>installed. This installer includes a snapshot of those catalogue<br>been updated since this installer was created. Choose wheth<br>pre-packaged snapshot, or to download the latest versions. | ns available to be<br>es, but they may have<br>her to use the |
| <ul> <li>Use pre-packaged repository catalogues</li> <li>Download latest repository catalogues</li> </ul>                                                                                                    | 20120426                                                      |
|                                                                                                    |                                                               |
|                                                                                                    |                                                               |
| < Back                                                                                                    | Net > Cancel                                                  |

Set mingw-get-inst to always download the most recent repository catalog and click "Next"

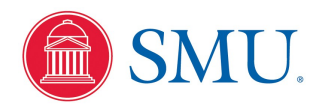

| <b>License Agreement</b><br>Please read the following important information before continuing.                                                                                                    |        |
|----------------------------------------------------------------------------------------------------|--------|
| Please read the following License Agreement. You must accept the terms of this agreement before continuing with the installation.                                                                         |        |
| GNU GENERAL PUBLIC LICENSE<br>Version 3, 29 June 2007                                                                                                    |        |
| Copyright (C) 2007 Free Software Foundation, Inc. < <u>http://fsf.org/</u> ><br>Everyone is permitted to copy and distribute verbatim copies<br>of this license document, but changing it is not allowed. |        |
| Preamble                                                                                                    |        |
| The GNU General Public License is a free, copyleft license for<br>software and other kinds of works.                                                                                                    | •      |
| I accept the agreement<br>do not accept the agreement                                                                                                    |        |
| < Back Next >                                                                                                    | Cancel |

Accept the Gnu license agreement and click "Next"

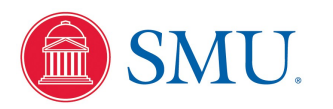

| M Setup - MinGW-Get                                                                    |
|----------------------------------------------------------------------------------------|
| Select Destination Location<br>Where should MinGW-Get be installed?                    |
| Setup will install MinGW-Get into the following folder.                                |
| To continue, click Next. If you would like to select a different folder, click Browse. |
| C:\MinGW Browse                                                                        |
|                                                                                        |
|                                                                                        |
|                                                                                        |
|                                                                                        |
| At least 1.6 MB of free disk space is required.                                        |
| < Back Next > Cancel                                                                   |

It is important that you leave the installation directory to the default C:\MinGW and just click "Next"

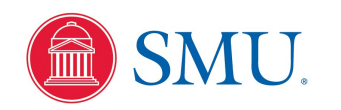

| 📶 Setup - MinGW-Get                                                                    |
|----------------------------------------------------------------------------------------|
| Select Start Menu Folder<br>Where should Setup place the program's shortcuts?          |
| Setup will create the program's shortcuts in the following Start Menu folder.          |
| To continue, click Next. If you would like to select a different folder, click Browse. |
| MinGW Browse                                                                           |
|                                                                                        |
|                                                                                        |
|                                                                                        |
|                                                                                        |
| 🔲 Don't create a Start Menu folder                                                     |
| < Back Next > Cancel                                                                   |

Select where you want the Windows program shortcut icons under your Start menu; the default MinGW is fine; click "Next"

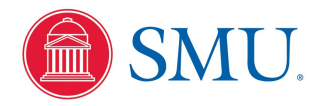

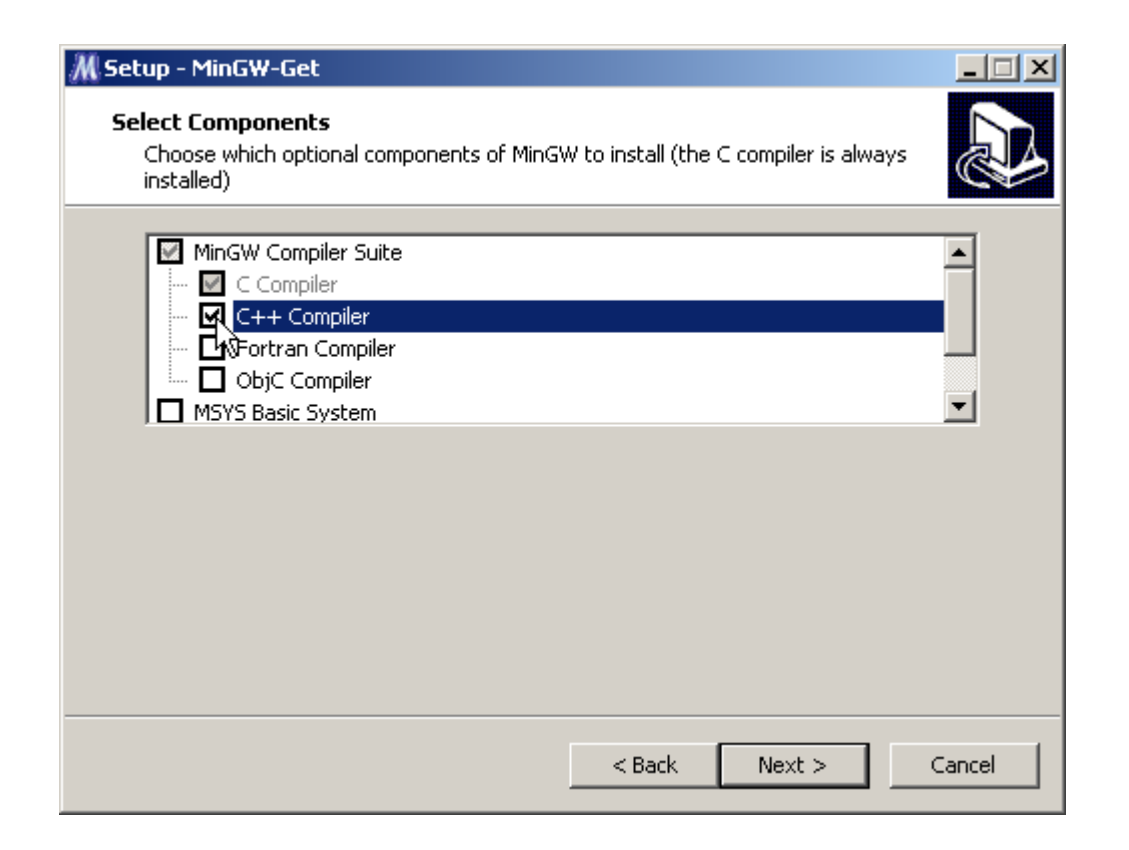

By default the C compiler component will be installed, and if you optionally want the C++ compiler you can check the box shown, but do NOT click "Next" yet!

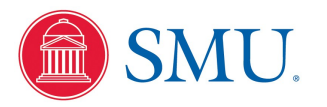

| M Setup - MinGW-Get                                                                               |                                        | _      |
|---------------------------------------------------------------------------------------------------|----------------------------------------|--------|
| <b>Select Components</b><br>Choose which optional components of MinG <sup>v</sup><br>installed)   | W to install (the C compiler is always |        |
| C++ Compiler<br>Fortran Compiler<br>ObjC Compiler<br>MSY5 Basic System<br>MinGW Developer ToolKit | Includes MSYS Basic System             |        |
|                                                                                                   |                                        |        |
|                                                                                                   | < Back Next >                          | Cancel |

Scroll down the component option list and check "MSYS Basic System" to add the bash command shell and a basic Linux emulation sub-system; now click "Next"

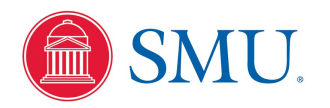

| W-Get on your computer.            | J.                                                            |
|------------------------------------|---------------------------------------------------------------|
| ), or click Back if you want to re | view or                                                       |
|                                    | 4                                                             |
| s (20110802)                       |                                                               |
|                                    |                                                               |
|                                    | <b>T</b>                                                      |
|                                    | W-Get on your computer.<br>1, or click Back if you want to re |

Verify installation choices and click "Install"

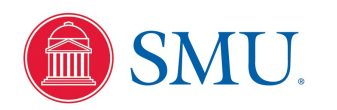

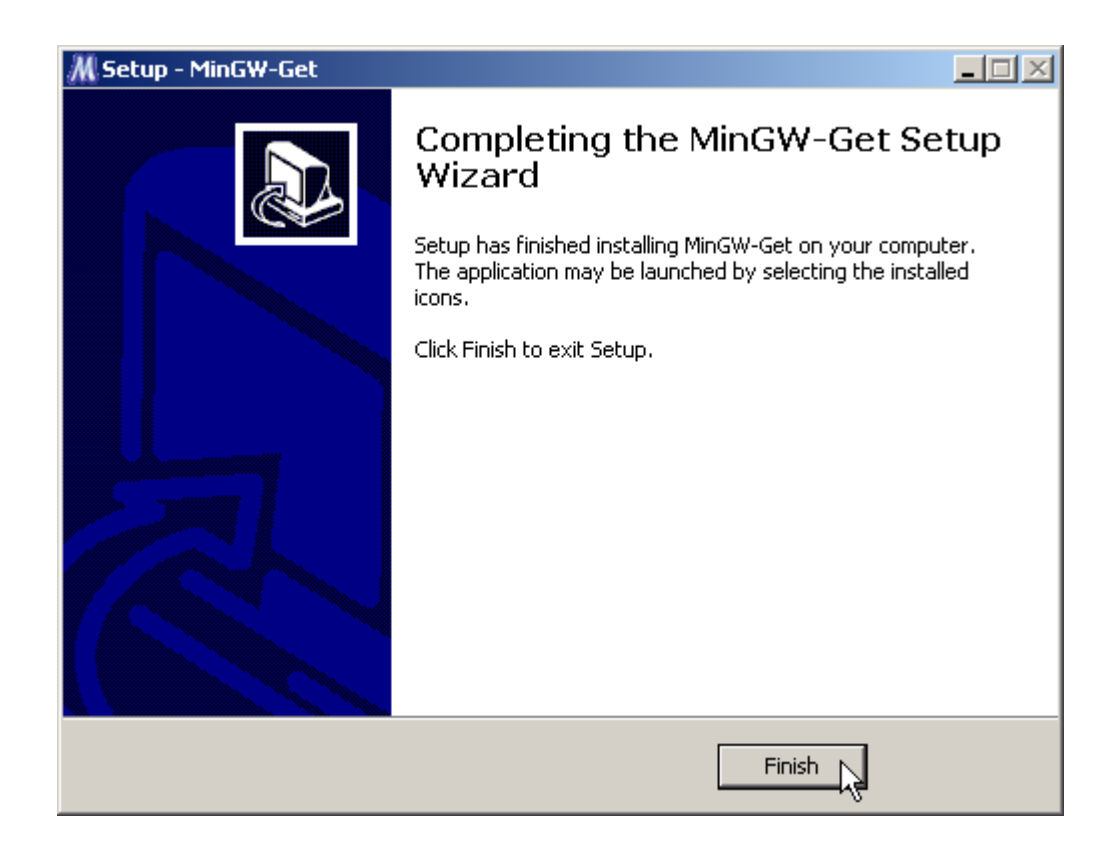

Installation will proceed automatically downloading needed files from the MinGW server and provide a progress report in a separate command window; after waiting for it to complete click "Finish"

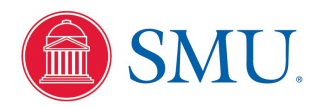

# Updating Windows PATH for MinGW

The Windows PATH variable must be updated to include the C:\MinGW\bin directory for the executable files just installed to be found

| System Proper  | ties                   |                  |                    | ? 🔀            |
|----------------|------------------------|------------------|--------------------|----------------|
| System Res     | store                  | Automa           | tic Updates        | Remote         |
| General        | Computer Name Hardware |                  | Advanced           |                |
| You must be lo | ogged on as            | s an Administrat | or to make most of | these changes. |
| Performance    |                        |                  |                    |                |
| Visual effects | , processor            | scheduling, m    | emory usage, and v | irtual memory  |
|                |                        |                  | (                  | Settings       |
| User Profiles  |                        |                  |                    |                |
| Desktop setti  | ngs related            | to your logon    |                    |                |
|                |                        |                  | (                  | Settings       |
| Startup and F  | Recovery -             |                  |                    |                |
| System startu  | ip, system f           | ailure, and deb  | ugging information |                |
|                |                        |                  | (                  | Settings       |
|                | Er                     | ivironment Vari  | ables Error        | Reporting      |
|                |                        | ОК               | Cancel             | Apply          |

In Windows XP, for example, run Settings->Control Panel->System and click on the "Advanced" tab as above; click on "Environment Variables" Other Windows versions will be similar

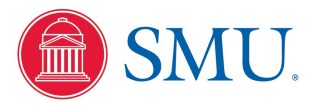

#### Updating Windows PATH for MinGW

| Environment Vari             | ables                                                                         | ? 🗙      |
|------------------------------|-------------------------------------------------------------------------------|----------|
| User variables for a         | 0179794                                                                       |          |
| Variable                     | Value                                                                         | ~        |
| MAKEMODE<br>OBJDIR           | windows<br>c:/obj                                                             |          |
| PATH<br>PLOT_STRINGS<br>RC   | c:\bin;c:\ib;c:\GnuWin32\bin;c:\jed099<br>c:\temp\pstrings.dat<br>windres     | ■        |
|                              | New Edit Dele                                                                 | te       |
| System variables             |                                                                               |          |
| Variable                     | Value                                                                         | <u> </u> |
| OS                           | Windows_NT                                                                    |          |
| Path<br>PATHEXT              | c:\program files\graphicsmagick-1.2.5-q<br>.COM;.EXE;.BAT;.CMD;.VBS;.VBE;.JS; | • 🔳      |
| PROCESSOR_A<br>PROCESSOR_ID. | <ul> <li>x86</li> <li>x86 Family 15 Model 2 Stepping 7, Genu.</li> </ul>      | 💌        |
|                              | New Edit Dele                                                                 | te       |
|                              | ОК Са                                                                         | incel    |

In the User variables area, select the PATH variable and click "Edit"; if it is not yet defined, click "New" and create it

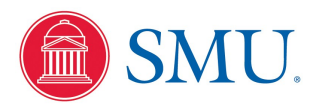

### Updating Windows PATH for MinGW

| Edit User Variable | · ? 🛛                                     |
|--------------------|-------------------------------------------|
|                    | l.↓                                       |
| Variable name:     | PATH                                      |
| Variable value:    | 9916\bin;c:\MinGW\bin;c:\Td\bin;c:\GTK\bi |
|                    | OK Cancel                                 |

In the Edit window, insert or append the path name "c:\MinGW\bin" into the PATH variable value It is important that there must be a semicolon character (;) separating each path name in the variable value Click "OK" here, back in the "Environment Variables" window, and back in the "System

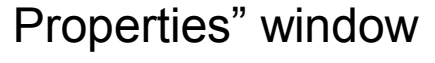

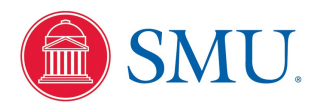

# Running Your New MinGW Command Shell

Under Program Files->MinGW you should now have a shortcut for "MinGW Shell"; click it to start your bash shell and minimal Linux system emulator

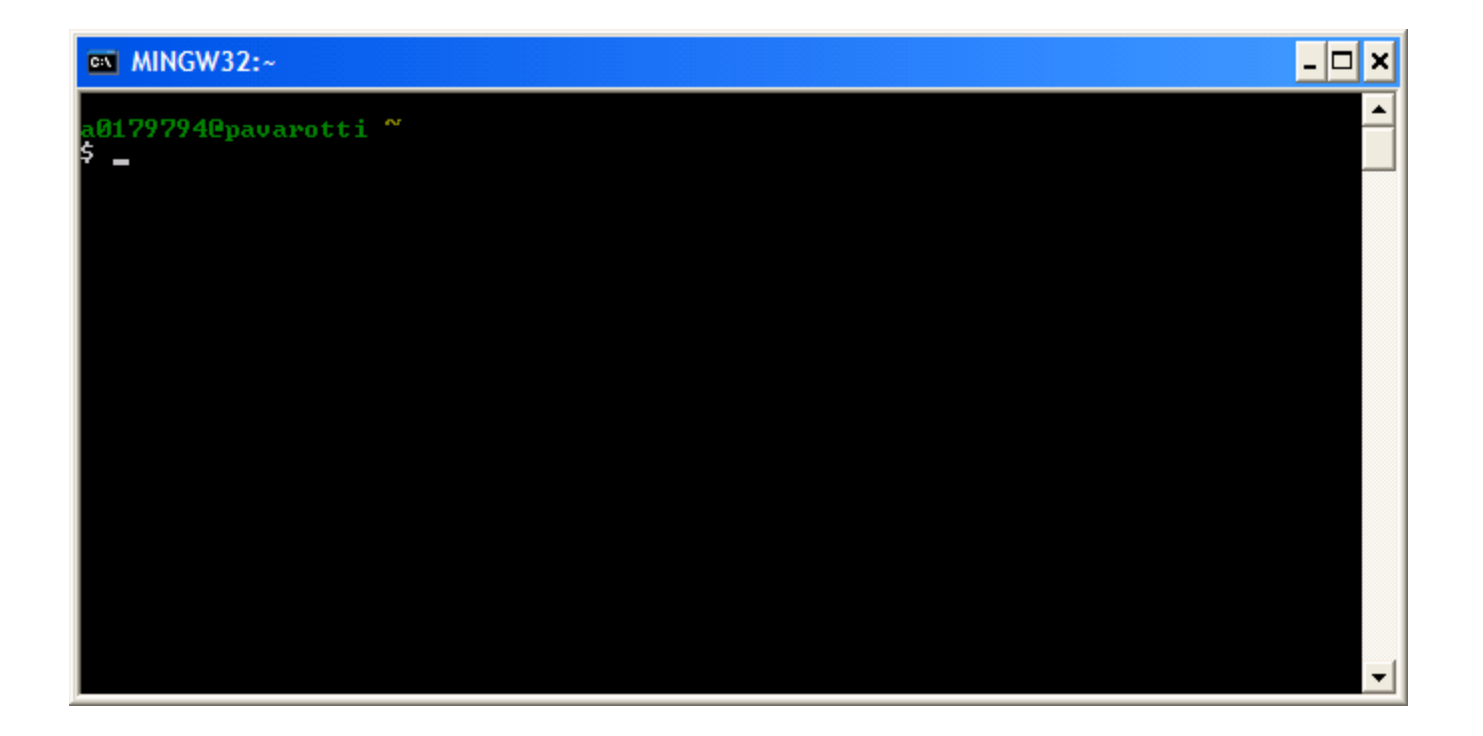

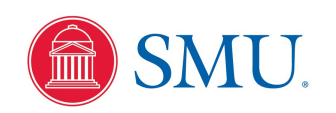

Physics 3340 - Fall 2013